# 在WAP125或WAP581接入點上配置密碼或WPA-PSK複雜性設定

### 目標

密碼安全性隨著密碼複雜性的增加而增加。使用長密碼以及大小寫字母、數字和符號的組合來 保持強大的安全性非常重要。密碼複雜性用於設定密碼要求,以降低安全違規風險。

Wi-Fi保護訪問(WPA)是用於無線網路的安全協定之一。與有線等效保密(WEP)安全協定相比 ,WPA改進了身份驗證和加密功能。如果在AP上配置了WPA,則選擇WPA預共用金鑰 (PSK)來安全地驗證客戶端。啟用WPA-PSK複雜性後,可以配置身份驗證過程中使用的金鑰 的複雜性要求。更複雜的金鑰可提高安全性。

本文檔的目的是向您展示如何在WAP125或WAP581接入點上配置密碼複雜性和WPA-PSK複 雜性設定。

## 適用裝置

- WAP125
- WAP581

### 軟體版本

- 1.0.0.4 WAP581
- 1.0.0.5 WAP125

#### 配置密碼安全

#### 配置密碼複雜性

步驟1.登入到WAP的基於Web的實用程式。預設使用者名稱和密碼為cisco/cisco。

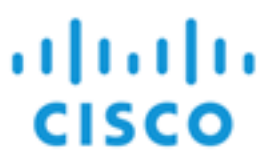

## Wireless Access Point

| cisco   |   |
|---------|---|
|         |   |
| English | • |
| Login   |   |

©2017 Cisco Systems, Inc. All Rights Reserved. Cisco, the Cisco Logo, and Cisco Systems are registered trademarks or trademarks of Cisco Systems, Inc. and/or its affiliates in the United States and certain other countries.

**附註:**如果您已更改密碼或建立新帳戶,請輸入您的新憑據。

步驟2.選擇System Configuration > Security。

附註:可用選項可能會因裝置的具體型號而異。本示例使用WAP125。

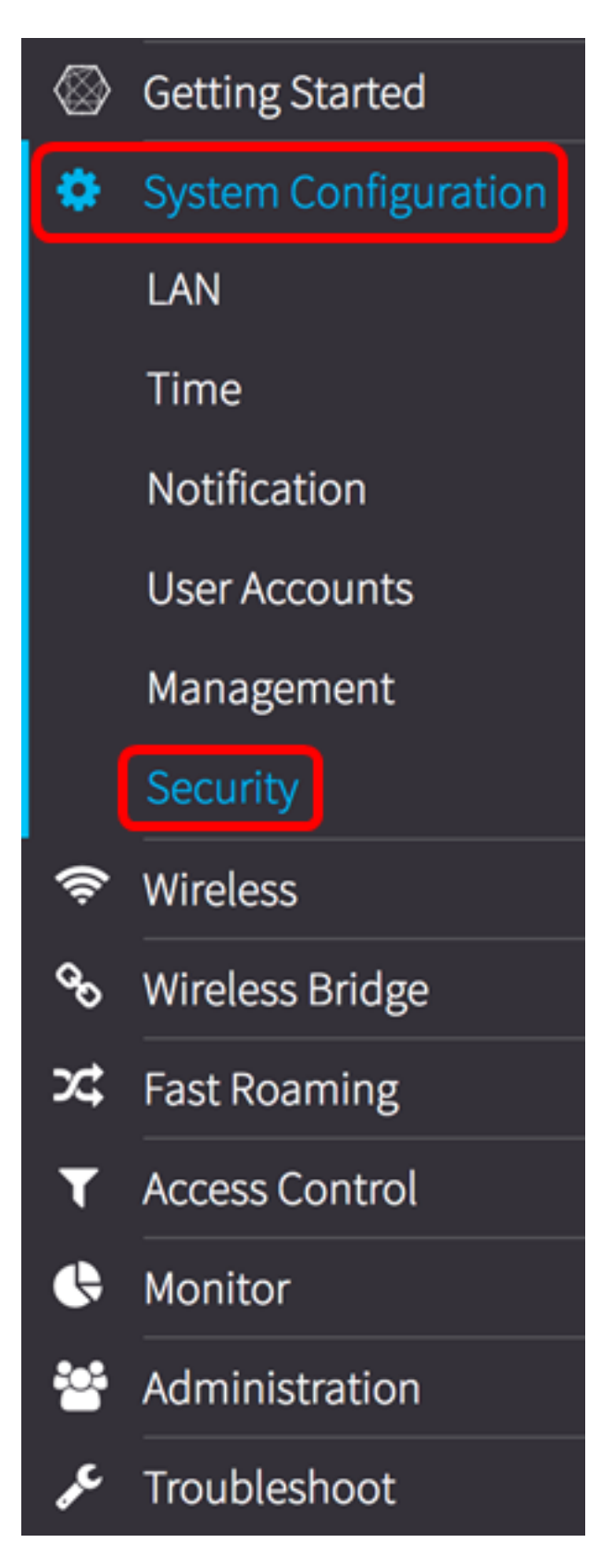

步驟3.在Rogue AP Detection區域下,按一下Configure Password Complexity...按鈕。

| Security                                                                               |     |
|----------------------------------------------------------------------------------------|-----|
| Rogue AP Detection                                                                     |     |
| AP Detection for Radio 1 (2.4 GHz) : 🗹 Enable                                          |     |
| AP Detection for Radio 2 (5 GHz): Senable                                              |     |
| View Rogue AP List                                                                     |     |
| Configure Password Complexity                                                          |     |
| Configure WPA-PSK Complexity                                                           |     |
| 步驟4.選中 <b>Enable</b> Password Complexity覈取方塊以啟用設定密碼複雜性的步驟。如果<br>此覈取方塊,請跳至 <u>步驟8</u> 。 | 未選中 |

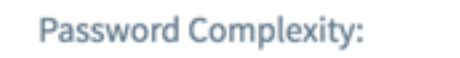

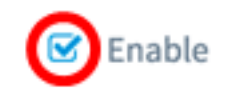

步驟5.從Password Minimum Character Class下拉選單中選擇一個值。輸入的數字表示不同類別的最小或最大字元數:

- •密碼由大寫字元(ABCD)組成。
- •密碼由小寫字元(abcd)組成。
- •密碼由數字字元(1234)組成。
- •密碼由特殊字元(!@#\$)組成。

**附註:**在此範例中,選擇3。

Password Complexity:
0

1
2

Password Minimum Character Class
3

4

步驟6.選中**Enable** Password Different from Current覈取方塊以允許使用者在密碼到期時更新 其密碼。如果不選中此覈取方塊,使用者仍可以在密碼到期時重新輸入相同的密碼。

#### Password

| Password Complexity:              | C Enable |   |
|-----------------------------------|----------|---|
| Password Minimum Character Class: | 3        | - |
| Password Different from Current:  | 🕑 Enable |   |

步驟7.在*Maximum* Password Length欄位中,輸入介於64到127之間的值,以定義密碼的字元 數和長度。預設值為64。

**附註:**在此示例中,使用65。

#### Password

| Password Complexity:              | Ø | Enable |
|-----------------------------------|---|--------|
| Password Minimum Character Class: | 3 | \$     |
| Password Different from Current:  |   | Enable |
| Maximum Password Length: 💡        | e | 5      |

<u>步驟8</u>.在*Minimum Password Length*欄位中,輸入0到32之間的值以設定密碼所需的最小字元 數。預設值為8。

**附註:**在本例中,最小密碼長度為9。

| Password Complexity:              | 🕑 Enable |
|-----------------------------------|----------|
| Password Minimum Character Class: | 3        |
| Password Different from Current:  | 🗹 Enable |
| Maximum Password Length: 🔞        | 65       |
| Minimum Password Length: 🔞        | 9        |

步驟9.選中**Enable** Password Aging Support覈取方塊以允許密碼過期。如果啟用此功能,請 繼續執行下一步,否則跳至。

## Password

| Password Complexity:              | 🕑 Enable |
|-----------------------------------|----------|
| Password Minimum Character Class: | 3        |
| Password Different from Current:  | C Enable |
| Maximum Password Length: 📀        | 65       |
| Minimum Password Length: 🔞        | 9        |
| Password Aging Support:           | 🕝 Enable |

步驟10。在Password Aging Time欄位中,輸入介於1到365之間的值,以設定新建立的密碼到 期之前的天數。預設值為180天。

**附註:**在此示例中,使用180。

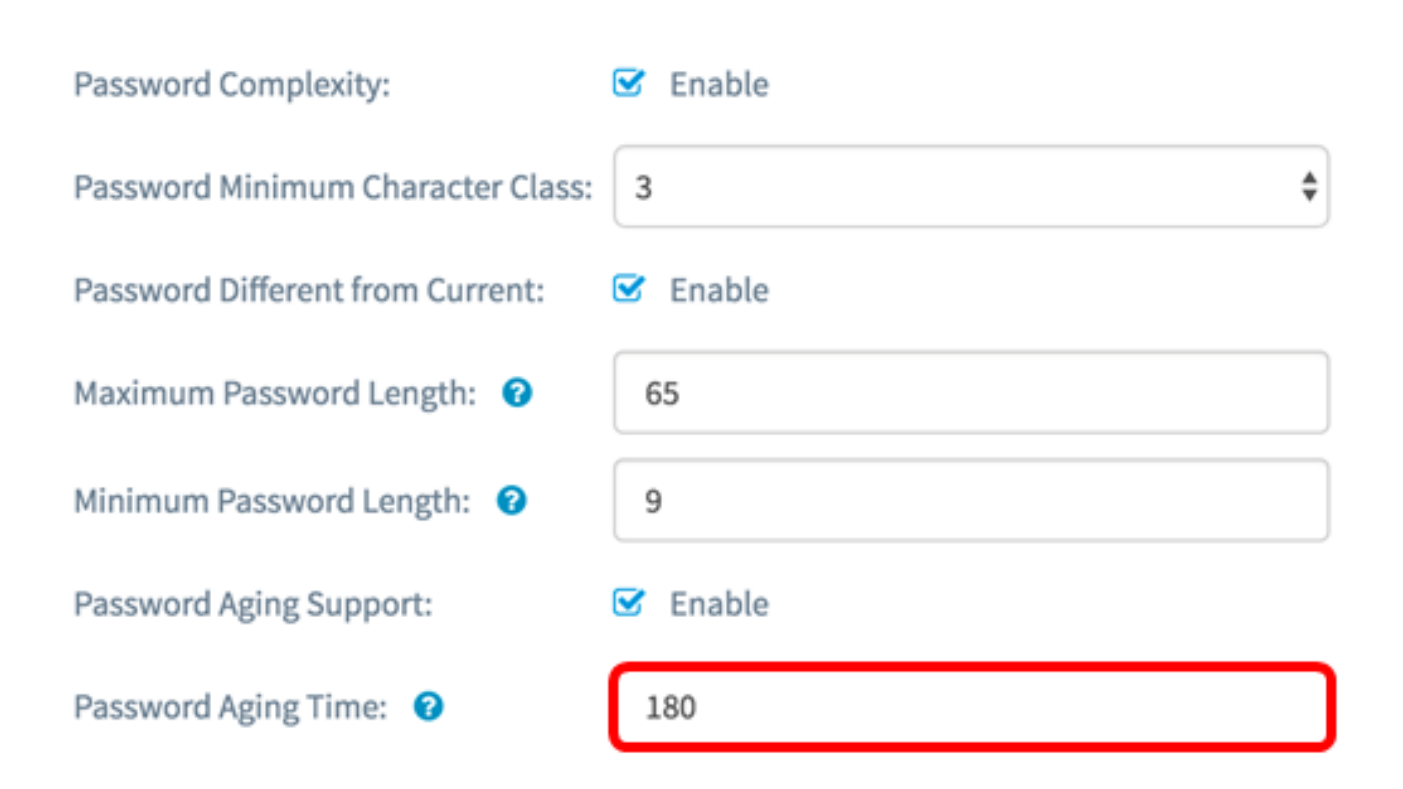

#### 步驟11.按一下OK。您將返回到主安全配置頁面。

#### Password

| Password Complexity:              | ☑ Enable |  |
|-----------------------------------|----------|--|
| Password Minimum Character Class: | 3        |  |
| Password Different from Current:  | ☑ Enable |  |
| Maximum Password Length: 🕜        | 65       |  |
| Minimum Password Length: 🛛 🛛 🧿    | 9        |  |
| Password Aging Support:           | ☑ Enable |  |
| Password Aging Time: 😮            | 180      |  |

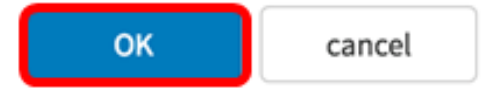

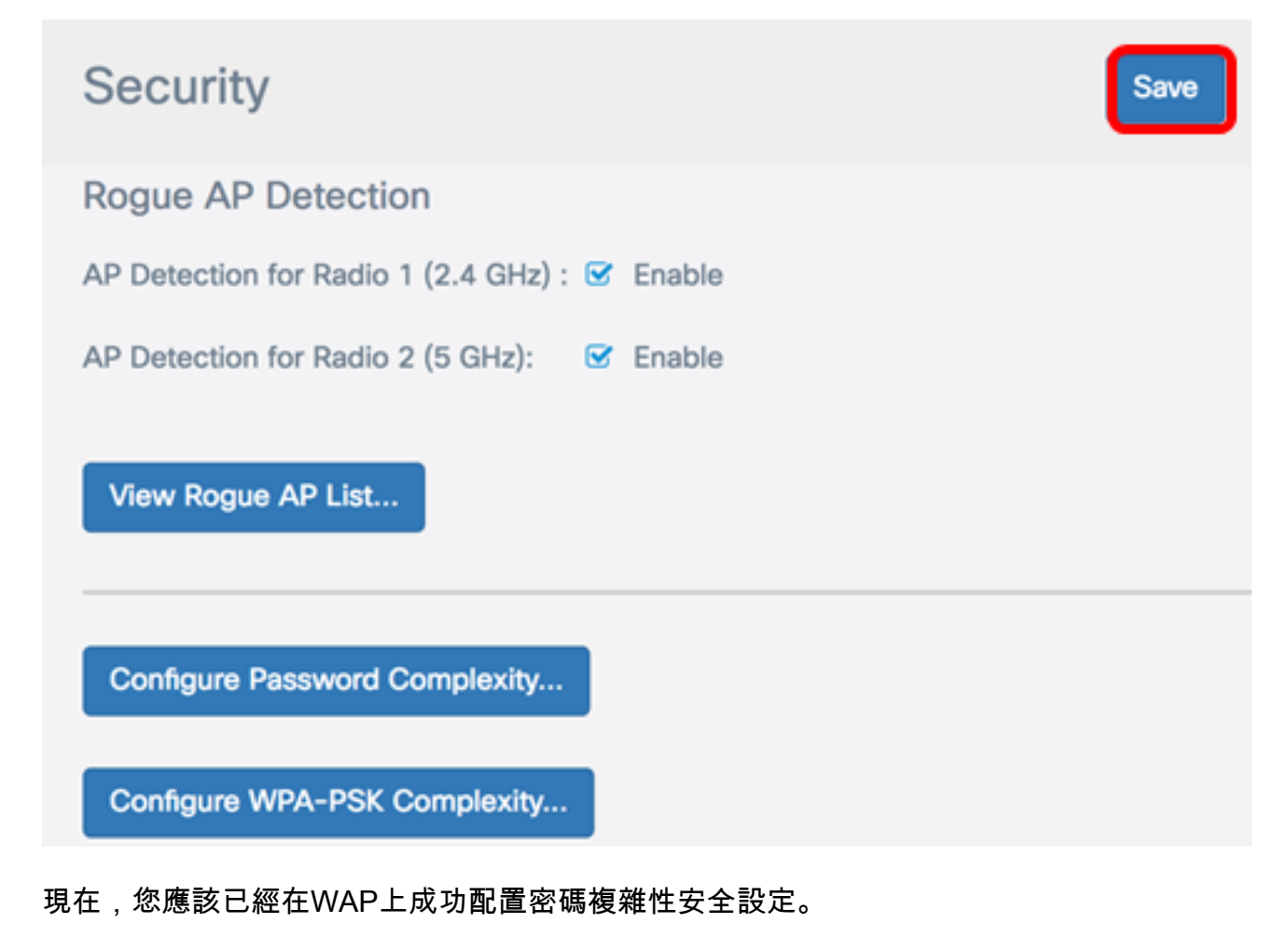

#### 配置WPA-PSK複雜性

步驟1.按一下**配置WPA-PSK複雜性**按鈕。

Configure Password Complexity...

Configure WPA-PSK Complexity...

步驟2.選中Enable WPA-PSK Complexity覈取方塊以啟用設定密碼複雜性的步驟。

WPA-PSK

#### WPA-PSK Complexity:

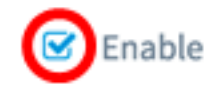

步驟3.從WPA-PSK最小字元類下拉選單中選擇一個值。輸入的數字表示不同類別的最小或最 大字元數:

- •密碼由大寫字元(ABCD)組成。
- 密碼由小寫字元(abcd)組成。
- 密碼由數字字元(1234)組成。
- •密碼由特殊字元(!@#\$)組成。

附註:在此範例中,選擇3。

WPA-PSK

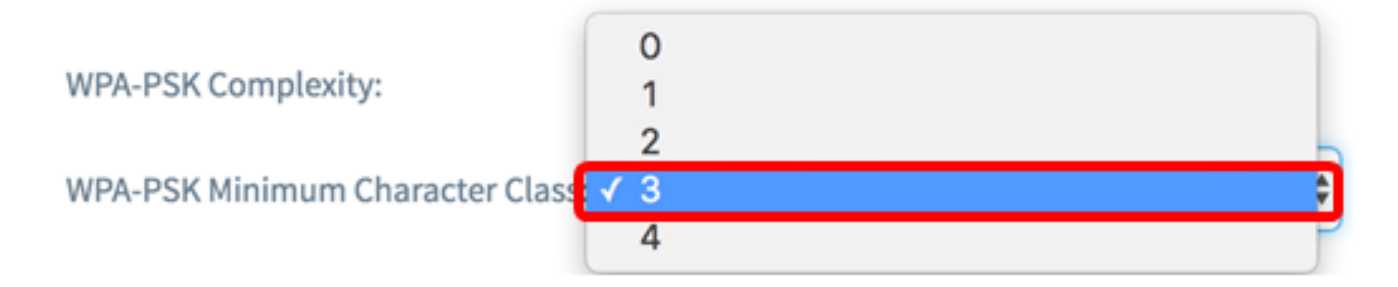

步驟4.選中**Enable** WPA-PSK Different from Current覈取方塊,以允許使用者在密碼過期時更 新其密碼。如果不選中此覈取方塊,使用者仍可以在密碼到期時重新輸入相同的密碼。

WPA-PSK

| WPA-PSK Complexity:              | 🕑 Enable |    |
|----------------------------------|----------|----|
| WPA-PSK Minimum Character Class: | 3        | \$ |
| WPA-PSK Different from Current:  | Enable   |    |

步驟5.在*Maximum WPA-PSK* Length欄位中,輸入介於32到63之間的值,以定義密碼的字元 數和長度。預設值為63。

**附註:**在此示例中,使用63。

#### WPA-PSK

| WPA-PSK Complexity:              | 🕑 Enable |
|----------------------------------|----------|
| WPA-PSK Minimum Character Class: | 3 \$     |
| WPA-PSK Different from Current:  | 🗹 Enable |
| Maximum WPA-PSK Length: 🕜        | 63       |

步驟6.在*最小WPA-PSK*長度欄位中,輸入從0到32之間的值,以設定密碼所需的最小字元數 。預設值為8。

**附註:**在本例中,最小密碼長度為9。

WPA-PSK

| WPA-PSK Complexity:              | S Enable |
|----------------------------------|----------|
| WPA-PSK Minimum Character Class: | 3        |
| WPA-PSK Different from Current:  | C Enable |
| Maximum WPA-PSK Length: 💡        | 63       |
| Minimum WPA-PSK Length: 📀        | 9        |

步驟7.按一下OK。您將返回到主安全配置頁面。

#### WPA-PSK

| WPA-PSK Complexity:              | ✓ Enable |    |
|----------------------------------|----------|----|
| WPA-PSK Minimum Character Class: | 3        | \$ |
| WPA-PSK Different from Current:  | 🗹 Enable |    |
| Maximum WPA-PSK Length: 💡        | 63       |    |
| Minimum WPA-PSK Length: 🛛 🛛      | 9        |    |
|                                  |          |    |

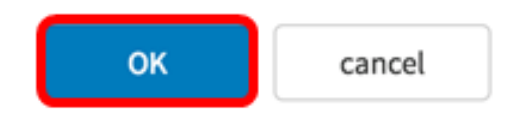

步驟8.按一下Save按鈕以儲存已設定的設定。

| Security                                      | Save |
|-----------------------------------------------|------|
| Rogue AP Detection                            |      |
| AP Detection for Radio 1 (2.4 GHz) : 🕑 Enable |      |
| AP Detection for Radio 2 (5 GHz): 🗹 Enable    |      |
| View Rogue AP List                            |      |
| Configure Password Complexity                 |      |
| Configure WPA-PSK Complexity                  |      |

您現在應該已經在WAP上成功配置了WPA-PSK複雜性安全設定。